## SEARCHING GOOGLE IMAGES – THE RIGHT WAY

- 1. GO TO GOOGLE.COM.
- 2. TAP ON IMAGES IN UPPER RIGHT.
- **3. TYPE THE TEXT TO SEARCH FOR YOUR IMAGE**
- 4. ONCE YOU SEE IMAGES, TAP ON "SEARCH TOOLS"
- 5. TAP ON USAGE RIGHTS
- 6. CHOOSE LABELED FOR REUSE

Now you are practicing good digital citizenship and uplholding the emotional and mental health of others by <u>NOT STEALING</u> their work.